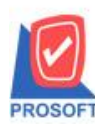

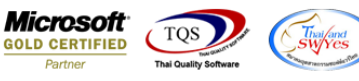

## ระบบ Warehouse Management

รายงานรับคืนสินค้าจากลูกหนี้ สามารถ Design เพิ่ม Column หมายเหตุ ได้

1.เข้าที่ระบบ Warehouse Management > WH Report > รับคืนสินค้าจากลูกหนึ่

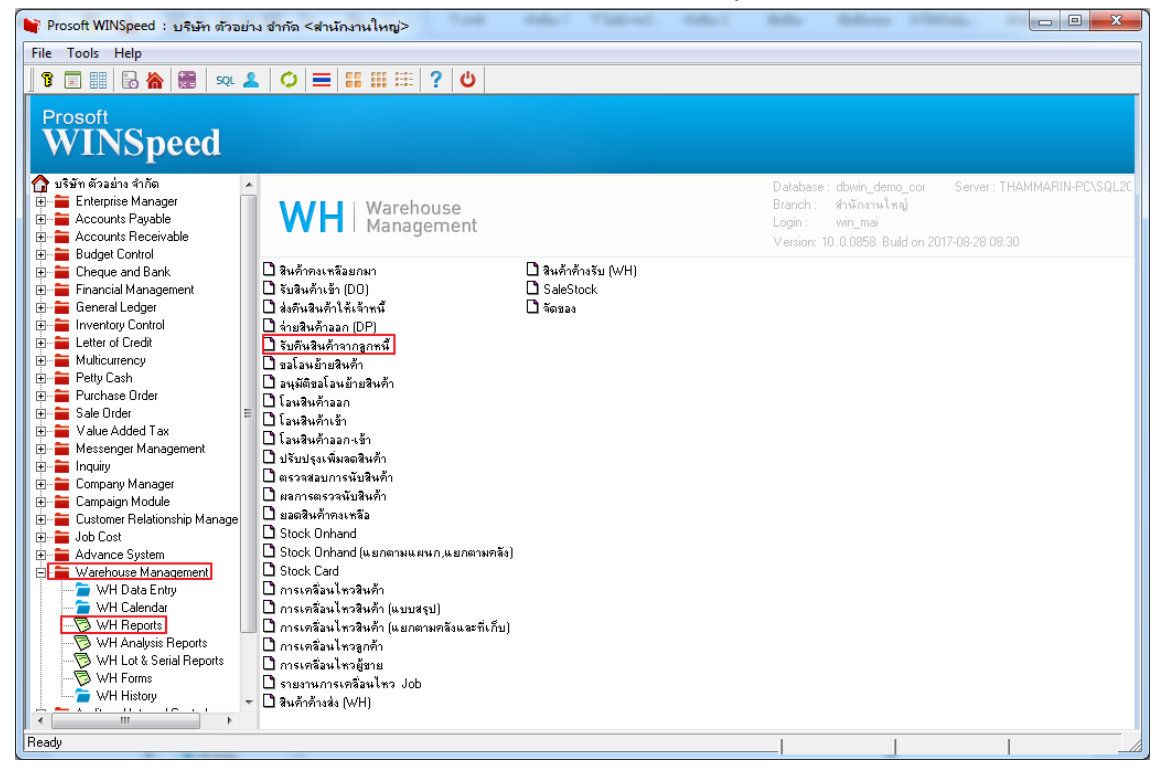

### 2.เลือก Range รายงานที่ต้องการ กด OK

| 💁 - [รายงานรับคืนสินค้าจากลูกหร       | វា                                              |                |
|---------------------------------------|-------------------------------------------------|----------------|
| Report Tool View Window               | v Help                                          | _ 8 ×          |
| 🛛 🕄 🚳 🥌 🥐 📓                           | 🕱 💥 📣 🏪 🗓 📾 😰 🅪 💠 🔿 🗟 🚍 🕕 🗖 🗙 Resize: 100%      | ▼ Zoom: 100% ▼ |
|                                       |                                                 | -              |
|                                       | ] รายงานรับคืนสินค้าจากลูกหนึ่                  |                |
| DEMO                                  |                                                 |                |
|                                       |                                                 |                |
|                                       | Date Options                                    |                |
| พิมพ์วันที่: 28 สิงหาคม 2560 เวลา: 16 | รากวันที่แลกสาร 28/08/2560 TH ถึง 28/08/2560 TH | =              |
| วันที่เอกสาร เลขที่เอกสาร             | จากเฉขที่เอกสาร 🗸 มีข                           |                |
| รหัสสินค้า ชื่ออ่                     | จากรายการเอกสาร 🗸 ถึง 🗸                         | ที่เก็บ        |
|                                       | จากรทัสสินค้า                                   |                |
|                                       | จากรทัสแผนก 🔽 ถึง 🔽                             |                |
|                                       | จากรพัส Job 🗾 🗸 ถึง                             |                |
|                                       | จากรทัสคลัง 🔽 ถึง 🔽                             |                |
|                                       | จากรหัสที่เก็บ 🔽 ถึง 🔽                          |                |
|                                       | จากรทัสลูกหนี้                                  |                |
|                                       | จากรทัสยี่ห้อสินค้า 🔽 ถึง 🔽                     |                |
|                                       | จากรทัสกลุ่มสินค้า 🔽 ถึง 🔽                      |                |
|                                       | จากรทัสกลุ่มลูกหนึ                              |                |
|                                       |                                                 |                |
|                                       | Range Import   SUL                              |                |
|                                       |                                                 | -              |
| Beadu                                 | ····· · · · · · · · · · · · · · · · ·           |                |
| [nodd]                                |                                                 | _//>           |

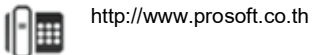

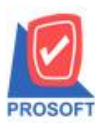

# บริษัท โปรซอฟท์ คอมเทค จำกัด

2571/1ซอฟท์แวร์รีสอร์ท ถนนรามคำแหงแขวงหัวหมากเขตบางกะปิกรุงเทพฯ 10240 โทรศัพท์: 0-2739-5900 (อัตโนมัติ) โทรสาร: 0-2739-5910, 0-2739-5940 http://www.prosoft.co.th

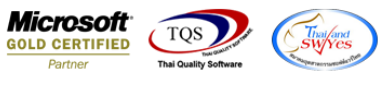

#### 3.เลือก Icon Design

| <u>d</u> - | - [รายงานรับ        | ดีนสินค้าจ   | ากลูกห   | านี้ (แ    | บบแ    | จกแจง) | )] |      |      |   |        |       |        |       |        |        |       |        |               | L        | - (     |         | <u>}</u> |
|------------|---------------------|--------------|----------|------------|--------|--------|----|------|------|---|--------|-------|--------|-------|--------|--------|-------|--------|---------------|----------|---------|---------|----------|
|            | Report Too          | ol View      | Wind     | ow H       | Help   |        |    |      |      |   |        |       |        |       |        |        |       |        |               |          |         | - 8     | ×        |
|            | 🛯 🚳 🖉               | ð 7          | 1        | <b>X</b> : | ፟ [    | # 4    | 1  | 4    | ┣    | ¢ | ♦      | 4     | 5      | , =   |        |        | ×     | ( ۱    | Resize: 100   | % 🔻      | Zoo     | n: 100% | ¥        |
|            |                     |              |          |            |        |        |    |      |      |   |        |       |        |       |        |        |       |        |               |          |         |         | ľ        |
|            | DEMO                |              |          |            |        |        |    |      |      |   |        |       | บรื    | ษัทเ  | ว้อย่  | างจำ   | กัด   |        |               |          |         |         |          |
|            |                     |              |          |            |        |        |    |      |      |   | รายง   | านรับ | เกินใ  | านก้า | จากฐ   | กหนึ่  | (แบ   | บแจ    | จกแจง)        |          |         |         |          |
|            |                     |              |          |            |        |        |    |      |      |   | จ      | ากวัน | ที่เอก | สาร   | .7/07/ | 2560 🖥 | N 17/ | /07/:  | 2560          |          |         |         |          |
|            |                     |              |          |            |        |        |    |      |      |   |        |       |        |       |        |        |       |        |               |          |         |         |          |
|            | พิมพ์วันที่: 30 สิง | หาคม 2560 เว | ลา: 09:1 | 0          |        |        |    |      |      |   |        |       |        |       |        |        |       |        |               |          |         |         | =        |
|            | วันที่เอกสาร        | เลขที่เอกสาร | i        | รายก       | การเอก | าสาร   |    | รหัส | เผนก |   | ชื่อแต | งนก   |        |       |        |        | Ŕ     | រត្តកា | หนี้          |          |         |         |          |
|            | รทัสสินค้า          |              | ชื่อสิน  | ค้า        |        |        |    |      | Job  |   |        |       |        |       |        | คลั    | a     |        |               |          | ที่เก็บ |         |          |
|            | 17/07/2560          | WHRP6007     | -00001   | ວັນຄື      | นสินค้ | ้า     |    |      |      |   |        |       |        |       |        |        | ນໃ    | ใบ้ท   | เ กรุงเทพผสิต | เหล็ก จำ | ากัด (ม | หาชน)   |          |
|            | DM-002              |              | น้ำตาส   | 1          |        |        |    |      |      |   |        |       |        |       |        | 01     |       |        |               |          | 01      |         |          |
|            | 5                   | วม 1         | 5        | ายการ      |        |        |    |      |      |   |        |       |        |       |        |        |       |        |               |          |         |         |          |
|            | court.              | สิ้น 1       | 5        | ายอาร      |        |        |    |      |      |   |        |       |        |       |        |        |       |        |               |          |         |         | -        |
|            | รวมทง               |              |          | 101114     |        |        |    |      |      |   |        |       |        |       |        |        |       |        |               |          |         |         |          |
|            | รวมหล               |              |          | 101112     |        |        |    |      |      |   |        |       |        |       |        |        |       |        |               |          |         |         |          |
|            | con the             | สีบ 1        | 5        | ายอาร      |        |        |    |      |      |   |        |       |        |       |        |        |       |        |               |          |         |         |          |

### 4.คลิกขวา เลือก Add > Column

| 3                                                                                         | - [ร                                     | ายงา                                                             | หรับ  | คืน    | สินก่ | ้ำจาก    | ลูกหนึ | <b>i</b> (u | เบบแ                | จกแจ   | (د |        |               |           |     |     |        |         |                          |                                         |       |
|-------------------------------------------------------------------------------------------|------------------------------------------|------------------------------------------------------------------|-------|--------|-------|----------|--------|-------------|---------------------|--------|----|--------|---------------|-----------|-----|-----|--------|---------|--------------------------|-----------------------------------------|-------|
|                                                                                           | Tab                                      | le                                                               | Exit  |        |       |          |        |             |                     |        |    |        |               |           |     |     |        |         |                          |                                         | _ 8 X |
|                                                                                           | -                                        | IIII A 丶 ½ 猫 🖳 🖄 🖉 🦉 📅 🖽 蒜 均 穽 🖽 团 函 🖤 Resize: 100% 🔽 Zoom: 100% |       |        |       |          |        |             | 100% 🔻 Zoom: 100% 💌 |        |    |        |               |           |     |     |        |         |                          |                                         |       |
| 1.1.1.1.                                                                                  |                                          |                                                                  |       |        |       |          |        |             |                     |        |    |        |               |           |     |     |        |         |                          |                                         |       |
|                                                                                           |                                          | DE                                                               | МО    | )      |       |          |        |             |                     |        |    |        |               |           |     |     |        |         |                          | บริษัท ตัวอย่าง จำกัด                   |       |
| 2                                                                                         |                                          |                                                                  |       |        |       |          |        |             |                     |        |    |        |               |           |     |     |        | 51      | ายงา                     | นรับคืนสินค้าจากลูกหนึ (แบบแจกแจ        | 3)    |
|                                                                                           |                                          |                                                                  |       |        |       |          |        |             |                     |        |    |        |               |           |     |     |        |         | จา                       | กวันที่เอกสาร 17/07/2560 ถึง 17/07/2560 |       |
| 3 -                                                                                       |                                          |                                                                  |       |        |       |          |        |             |                     |        |    |        | In            | sert      | row | ,   |        |         | 1                        |                                         | E     |
|                                                                                           | พิมพ์วันที่: 30 สิงหาคม 2560 เวลา: 09:10 |                                                                  |       |        |       |          | Δ      | ы           |                     |        |    |        | 1             | Add Table |     |     |        |         |                          |                                         |       |
|                                                                                           |                                          | วันที่เ                                                          | อกสาร | 5      | เลขา  | ที่เอกสา | s      |             | รายกา               | รเอกสา | s  |        | Ed            | lit       |     |     |        |         |                          | Tevt                                    |       |
| 5                                                                                         | รหัสสินค้า ชื่อสินค้า                    |                                                                  |       |        | De    | lata     |        |             |                     |        |    | Line   | ที่เก็บ       |           |     |     |        |         |                          |                                         |       |
|                                                                                           | [                                        | 17/07                                                            | 2560  |        | wн    | RP600    | 7-0000 | 1           | รับสิ้นใ            | สินล้า |    | Delete |               |           |     |     |        | Compute | พผสิตเหล็ก จำกัด (มหาชน) |                                         |       |
| 6                                                                                         | [                                        | D                                                                | M-002 | 2      |       |          | น้ำต   | าล          |                     |        |    |        | Design Report | t         |     |     | Column | 01      |                          |                                         |       |
| ,                                                                                         | ſ                                        |                                                                  |       | 57     | ม     | 1        |        | 518         | เการ                |        |    |        | AI            | ign       | Obj | ect |        |         |                          | Picture <signature></signature>         |       |
|                                                                                           | Ī                                        |                                                                  | รวม   | เท้งส์ | ัน    | 1        |        | 518         | เการ                |        |    | _      |               |           |     |     |        |         | -                        | 3                                       |       |
| 8<br>8<br>9<br>10<br>10<br>10<br>10<br>10<br>10<br>10<br>10<br>10<br>10<br>10<br>10<br>10 | R: 1/1                                   |                                                                  |       |        | tr w  | hissue   | return | ex          |                     |        | 1  |        |               |           |     |     |        |         |                          |                                         |       |

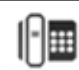

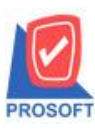

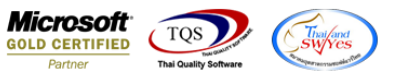

5. เลือก Column remark :! 1 ถ้าต้องการหมายเหตุบรรทัคที่ 1 หรือ remark :! 2 ถ้าต้องการหมายเหตุบรรทัคที่ 2 ปรับรูปแบบตัวอักษร ตามต้องการ แถ้วกด OK

| <ul> <li>- [รายงานรับคืนสินถ้าอา</li> <li>Таble Evit</li> </ul>                                                                                                    | -<br>ากลูกหนี้ (แบบแจกแจง)]                                                                                                    |                                                                                                    |          |                                                                                                    |
|----------------------------------------------------------------------------------------------------|----------------------------------------------------------------------------------------------------|----------------------------------------------------------------------------------------------------|----------|----------------------------------------------------------------------------------------------------|
| З=     Image: Solid Law       B=     Image: Solid Law       DEMO       2       1       1       1       1       1       1       1       1       1       1       1       1       1       1       1       1       1       1       1       1       1       1       1       1       1       1       1       1       1       1       1       1       1       1       1       1       1       1       1       1       1       1       1       1       1       1       1       1       1       1       1       1       1       1       1       1       1       1       1       1       1       1 <th>Select Column<br/>Select Column<br/>Select Select Select<br/>Select Select Select<br/>Select Select Select<br/>Select Select Select<br/>Select Select Select Select<br/>Select Select Select Select<br/>Select Select Select Select<br/>Select Select Select Select<br/>Select Select Selec</th> <th>⊼ี กา เราไ ถิ่ง ก็บ ก็บ ก็บ ก็บ ที่บ ที่บ เ:! : sายการเอกสาร eng :! มี Text มี Text มี Text มี Winnä</th> <th>100%<br/></th> <th>Ioux     Ioux     Iou</th> | Select Column<br>Select Column<br>Select Select Select<br>Select Select Select<br>Select Select Select<br>Select Select Select<br>Select Select Select Select<br>Select Select Select Select<br>Select Select Select Select<br>Select Select Select Select<br>Select Select Selec | ⊼ี กา เราไ ถิ่ง ก็บ ก็บ ก็บ ก็บ ที่บ ที่บ เ:! : sายการเอกสาร eng :! มี Text มี Text มี Text มี Winnä | 100%<br> | Ioux     Ioux     Iou |
| - The second second sec                                                                                                    |                                                                                                    |                                                                                                    |          |                                                                                                    |
| Page: 1/1 dr whiss                                                                                                    | suereturn ex                                                                                                    |                                                                                                    |          |                                                                                                    |

### 6. เลือก Exit เพื่อออกจาก โหมด Design

| C   | [รายงานรับคืนสินค้าจากลูกหนี้ (แบบแจกแจง)] |                                                                         |                       |               |        |    |                 |                   |                    |                     |
|-----|--------------------------------------------|-------------------------------------------------------------------------|-----------------------|---------------|--------|----|-----------------|-------------------|--------------------|---------------------|
|     | L Tal                                      | Table Exit                                                              |                       |               |        |    |                 |                   |                    |                     |
|     | ⊒⊏                                         | IIII A 丶 ½ 猫 🖳 🔞 🖉 / 🐷 喆 타 ፡፡ ፡፡ ፡፡ 印 🖽 🕀 🗣 Resize: 100% 🔽 Zoom: 100% 🔽 |                       |               |        |    |                 |                   |                    |                     |
| [   | أسبل                                       | <sup>1</sup>                                                            |                       |               |        |    |                 |                   |                    |                     |
| ١.  | a la                                       |                                                                         |                       |               |        |    |                 |                   |                    |                     |
|     |                                            | DEMO                                                                    |                       |               |        |    | บริษั           | ์ท ตัวอย่าง จำกั  | ด                  |                     |
| 2   |                                            |                                                                         |                       |               |        |    | รายงานรับคืนสิน | เค้าจากลูกหนี้ (  | แบบแจกแจง)         |                     |
|     |                                            |                                                                         |                       |               |        |    | จากวันที่เอกส   | าร 17/07/2560 ถึง | 17/07/2560         |                     |
| 3   |                                            |                                                                         |                       |               |        |    |                 |                   |                    | =                   |
|     | 1                                          | พิมพ์วันที่: 30 สิง                                                     | ทาคม 2560 เวลา: 09:10 | -             |        |    |                 |                   |                    |                     |
|     |                                            | วันที่เอกสาร                                                            | เลขที่เอกสาร          | รายการเอกสาร  | รหัสแผ | นก | ชื่อแผนก        |                   | ชื่อลูกหนึ่        |                     |
| 6   |                                            | รหัสสินค้า                                                              | ชื่อสินค่             | ้ำ            | J      | ob |                 | คลัง              |                    | ที่เก็บ             |
|     | 1                                          | 17/07/2560                                                              | WHRP6007-00001        | รับสื้นสินล้า |        |    |                 |                   | บริษัท กรุงเทพผสิต | นหส์ก จำกัด (มหาชน) |
| e e |                                            |                                                                         |                       |               |        |    |                 |                   |                    |                     |
| Ι,  | 521 1 STORTS                               |                                                                         |                       |               |        |    |                 |                   |                    |                     |
|     | รวมทั้งสิ้น 1 รายการ                       |                                                                         |                       |               |        |    |                 |                   |                    |                     |
| 8   |                                            |                                                                         |                       |               |        |    |                 |                   |                    |                     |

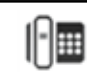

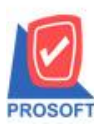

# บริษัท โปรซอฟท์ คอมเทค จำกัด

2571/1ซอฟท์แวร์รีสอร์ท ถนนรามคำแหงแขวงหัวหมากเขตบางกะปิกรุงเทพฯ 10240 โทรศัพท์: 0-2739-5900 (อัตโนมัติ) โทรสาร: 0-2739-5910, 0-2739-5940 http://www.prosoft.co.th

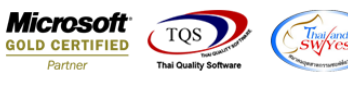

#### 7.เถือก Tool > Save Report

| 🗟 - (รายงานร่ | รับคืนสินค้าจากลูกหนี้ (แบบแจก | 19J)]                                                       |                                     |                            |              |  |  |  |  |  |  |  |  |
|---------------|--------------------------------|-------------------------------------------------------------|-------------------------------------|----------------------------|--------------|--|--|--|--|--|--|--|--|
| E Report T    | ool View Window Help           |                                                             |                                     |                            | _ 8 ×        |  |  |  |  |  |  |  |  |
| 🔍 🤬 🚄         | Sort                           | 📲 🗓 📾 😰 🕪 🔶 d                                               | > ↔ 등 = □ □                         | × Resize: 100% ▼           | Zoom: 100% 💌 |  |  |  |  |  |  |  |  |
|               | Filter                         |                                                             |                                     |                            | -            |  |  |  |  |  |  |  |  |
|               | Save As                        |                                                             | . 9                                 |                            |              |  |  |  |  |  |  |  |  |
| DEM           | Save As Report                 | บรษท พระยาง งากต<br>รายงานรับคืนสินค้าจากลกหนี้ (แบบแจกแจง) |                                     |                            |              |  |  |  |  |  |  |  |  |
|               | Save Report                    | รายงานรับคันสันค้าจากลูกหน่ (แบบแจกแจง)                     |                                     |                            |              |  |  |  |  |  |  |  |  |
|               | Manage Report                  |                                                             | 0 ITT 2 14 NEWTON 13 17/10//2560 10 | 11//0//2560                |              |  |  |  |  |  |  |  |  |
| พิมพ์วันที่:  | Save As Excel                  |                                                             |                                     |                            | _            |  |  |  |  |  |  |  |  |
| วันที่เอกส    | Excel                          | รหัสแผนก ชื่อ                                               | แผนก                                | ชื่อลกหนี้                 | =            |  |  |  |  |  |  |  |  |
| รทัสสิ        | Export !                       | Job                                                         | คลัง                                | , <b>i</b>                 | ที่เก็บ      |  |  |  |  |  |  |  |  |
| 17/07/256     | Import !                       |                                                             |                                     | บริษัท กรุงเทพผสิตเหส์ก จำ | เก้ด (มหาชน) |  |  |  |  |  |  |  |  |
| DM-0          | Font                           | WHDP60                                                      | 07-00002 01                         | •                          | 01           |  |  |  |  |  |  |  |  |
|               | Design                         |                                                             |                                     |                            |              |  |  |  |  |  |  |  |  |
| 51            | Select Column                  |                                                             |                                     |                            |              |  |  |  |  |  |  |  |  |
|               | Hide Report Header             |                                                             |                                     |                            |              |  |  |  |  |  |  |  |  |
|               | Calculator                     |                                                             |                                     |                            |              |  |  |  |  |  |  |  |  |
| -             |                                | 1                                                           |                                     |                            |              |  |  |  |  |  |  |  |  |
|               |                                |                                                             |                                     |                            |              |  |  |  |  |  |  |  |  |
|               |                                |                                                             |                                     |                            |              |  |  |  |  |  |  |  |  |
|               |                                |                                                             |                                     |                            |              |  |  |  |  |  |  |  |  |
|               |                                |                                                             |                                     |                            |              |  |  |  |  |  |  |  |  |
|               |                                |                                                             | Ĩ                                   |                            | ·            |  |  |  |  |  |  |  |  |
| Ready         |                                |                                                             |                                     | Page: 1                    | 1/1          |  |  |  |  |  |  |  |  |

8.เลือก Library ที่ต้องการบันทึกรายงาน > คลิกเลือก ถามเมื่อให้ดึงรายงานต้นฉบับ ในกรณีที่จะบันทึกสร้างรายงานใหม่> คลิก Icons รูปแผ่นดิสก์ เพื่อทำการบันทึกรายงานใหม่> คลิก OK

| Path เก็บรายงาน                           | 🔽 ถามเมื่อให้ดังรายงานต้นฉบับ                                                                                                    |
|-------------------------------------------|----------------------------------------------------------------------------------------------------|
| C:\Program Files (x86)\Prosoft\myAccount\ |                                                                                                    |
| i20160608-013.pbl                         | <ul> <li>dr_apaging_explain</li> <li>dr_apaging_sum</li> <li>dr_araging_exp</li> <li>dr_araging_sum</li> <li>dr_card_cust_cheq</li> <li>dr_card_cust_cheq_page</li> <li>dr_card_cust_cheq_ship</li> <li>dr_card_cust_cheq_ship_page</li> <li>dr_card_cust_normal</li> <li>dr_card_cust_ship</li> <li>dr_card_cust_ship</li> <li>dr_card_cust_ship</li> <li>dr_card_cust_ship</li> <li>dr_card_cust_ship</li> <li>dr_card_cust_ship</li> <li>dr_card_cust_ship</li> <li>dr_card_cust_ship</li> <li>dr_card_cust_ship</li> <li>dr_card_cust_ship_page</li> </ul> |
| สร้างที่เก็บโทม่<br>Path โทม่             | บันทึกรายงาน<br>ชื่อที่เก็บ dr_popurchase_date_explain<br>ทมายเทต [prosoft][THAMMARINKAN-PC][31/01/2017]                                                                                                    |

1

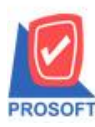

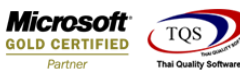

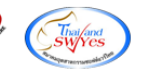

9.เลือก Library ที่ต้องการบันทึกรายงาน > คลิก OK ในกรณีที่บันทึกทับรายงานเคิม

| my Save Report                                          | ×                                                                                                    |
|---------------------------------------------------------|----------------------------------------------------------------------------------------------------|
| Path เก็บรายงาน                                         | 🔽 ถามเมื่อให้ดังรายงานต้นฉบับ                                                                                                    |
| C:\Program Files (x86)\Prosoft\myAccount\               |                                                                                                    |
| терот.pbl                                               | <ul> <li>dr_apaging_explain</li> <li>dr_apaging_sum</li> <li>dr_araging_exp</li> <li>dr_araging_sum</li> <li>dr_card_cust_cheq</li> <li>dr_card_cust_cheq_page</li> <li>dr_card_cust_cheq_ship</li> <li>dr_card_cust_cheq_ship_page</li> <li>dr_card_cust_normal_page</li> <li>dr_card_cust_ship_page</li> <li>dr_card_cust_ship_page</li> <li>dr_card_cust_ship_page</li> <li>dr_card_cust_ship_page</li> <li>dr_card_cust_ship_page</li> </ul> |
| สร้างที่เก็บไหม่<br>Path ใหม่<br>ชื่อที่เก็บ report.pbl | บันทึกรายงาน<br>ชื่อที่เก็บ dr_popurchase_date_explain<br>ทมายเทต [prosoft][THAMMARINKAN-PC][31/01/2017]                                                                                                    |

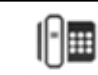